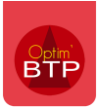

Les heures saisies depuis l'application ne remontent pas automatiquement dans Optim'BTP. Il est nécessaire de les valider (voir FAQ n°405 : Comment valider les heures saisies dans l'application mobile), puis de les importer.

### Intégration des heures saisies

Une fois les heures validées, elles peuvent être intégrées dans Optim'BTP depuis l'onglet Pointage puis la rubrique « **Contrôler puis importer** ».

#### Contrôle des heures

La première étape vous permet de contrôler les heures que vous souhaitez intégrer dans Optim'BTP.

| électionnez les données d<br>cors de l'étape suivante, v<br>laisies externes avant de<br>- Sélection des données à<br>Du<br>Au<br>Société<br>Equipe<br>Interim<br>Salarié(s) concerné(s)<br>Calarié | du pointage exter<br>vous aurez la poss<br>eles importer.<br>importer.<br>( lundi 04 mars<br>vendredi 08 m<br>Toutes<br>Toutes<br>( Oui C<br>Toutes le<br>)                           | ne que vous so<br>ibilité de cont<br>2024<br>nars 2024<br>Non ( Les o<br>s heures valid | ouhaitez traiter.<br>rôler, et complét | er si besoin, les<br>ক্রী<br>ক্রী                                                                                                    |          |
|----------------------------------------------------------------------------------------------------|----------------------------------------------------------------------------------------------------|-----------------------------------------------------------------------------------------|----------------------------------------|----------------------------------------------------------------------------------------------------|----------|
| ors de l'étape suivante,<br>aisies externes avant de<br>Sélection des données à<br>Du<br>Au<br>Société<br>Equipe<br>Interim<br>Salarié(s) concerné(s)<br>¢ Salari<br>DEBUSSY Claude                 | vous aurez la poss<br>e les importer.<br>importer.<br>() lundi 04 mars<br>vendredi 08 m<br>()<br>Toutes<br>()<br>()<br>()<br>()<br>()<br>()<br>()<br>()<br>()<br>()<br>()<br>()<br>() | ibilité de cont<br>2024<br>nars 2024<br>Non ( Les o<br>s heures valid                   | rôler, et complét                      | er si besoin, les                                                                                                    |          |
| <ul> <li>Sélection des données à<br/>Du<br/>Au<br/>Société<br/>Equipe<br/>Interim</li> <li>Salarié(s) concerné(s)</li> <li>Salarié</li> <li>Salarié</li> </ul>                                      | importer.<br>() lundi 04 mars<br>vendredi 08 m<br>Toutes<br>Toutes<br>0 C Oui C<br>Toutes le<br>)                                                                                     | 2024<br>nars 2024<br>Non ( Les (<br>s heures valid                                      | deux<br>ées                            | la<br>la                                                                                                    |          |
| Du<br>Au<br>Société<br>Equipe<br>Interim<br>Salarié(s) concerné(s)<br>¢ Salari<br>DEBUSSY Claude                                                                                                    | () lundi 04 mars<br>vendredi 08 m<br>Toutes<br>Toutes<br>Oui C<br>Toutes le<br>)                                                                                                    | 2024<br>nars 2024<br>Non C Les o<br>s heures valid                                      | deux<br>ées                            | and the second second s |          |
| Au<br>Société<br>Equipe<br>Interim<br>Salarié(s) concerné(s)<br>* Salari<br>DEBUSSY Claude                                                                                                    | vendredi 08 m<br>Toutes<br>Toutes<br>Oui C<br>Toutes le                                                                                                    | Non ( Les o                                                                             | deux<br>ées                            | हि                                                                                                    |          |
| Société<br>Equipe<br>Interim<br>Salarié(s) concerné(s)<br>* Salari<br>DEBUSSY Claude                                                                                                    | Toutes<br>Toutes<br>Out C<br>Out C<br>Toutes le                                                                                                    | Non 🙃 Les (                                                                             | v<br>v<br>deux<br>ées                  |                                                                                                    |          |
| Equipe<br>Interim<br>Salarié(s) concerné(s)<br>* Salari<br>DEBUSSY Claude                                                                                                    | Toutes<br>Oui C<br><u>Toutes le</u>                                                                                                    | Non 🙃 Les (                                                                             | v<br>deux<br>ées                       |                                                                                                    |          |
| Interim<br>Salarié(s) concerné(s)<br>* Salari<br>DEBUSSY Claude                                                                                                    | n C Oui C I<br><u>Toutes le</u><br>)                                                                                                    | Non 🗭 Les (                                                                             | deux<br>ées                            |                                                                                                    |          |
| Salarié(s) concerné(s)                                                                                                    | <u>Toutes le</u><br>)                                                                                                    | s heures valid                                                                          | <u>ées</u>                             |                                                                                                    |          |
| Salarié(s) concerné(s)<br>Salari<br>DEBUSSY Claude                                                                                                    | )                                                                                                    |                                                                                         |                                        |                                                                                                    |          |
| Salari<br>Salari<br>DEBUSSY Claude                                                                                                    | '                                                                                                    |                                                                                         |                                        |                                                                                                    |          |
| DEBUSSY Claude                                                                                                    | ié q                                                                                                    | Nb journées                                                                             | Première saisie                        | Dernière saisie                                                                                                    | 1        |
|                                                                                                    |                                                                                                    | 5                                                                                       | 04/03/2024                             | 08/03/2024                                                                                                    | -        |
|                                                                                                    |                                                                                                    |                                                                                         |                                        |                                                                                                    |          |
|                                                                                                    |                                                                                                    |                                                                                         |                                        |                                                                                                    |          |
|                                                                                                    |                                                                                                    |                                                                                         |                                        |                                                                                                    |          |
|                                                                                                    |                                                                                                    |                                                                                         |                                        |                                                                                                    |          |
|                                                                                                    |                                                                                                    |                                                                                         |                                        |                                                                                                    |          |
|                                                                                                    |                                                                                                    | n abaabian (                                                                            |                                        |                                                                                                    | <b>T</b> |
| Regrouper les poi                                                                                                    | ntages d'heure pa                                                                                                    | r chantier/po                                                                           | stes de travaux                        |                                                                                                    |          |

Il est possible de filtrer les heures que vous allez intégrer :

- Par date
- Par société
- Par équipe
- Par heures des salariés ou des intérimaires

#### **Modification**

Avant l'importation, il est tout à fait possible d'effectuer des modifications sur les lignes :

- Modification de la ligne avec un clic droit sur la ligne
- Ajout d'une ligne de pointage
- Exclure une ligne de l'import

# Optim'BTP

| Importation pointage externe                    |                                         |                                       | -                                       |
|-------------------------------------------------|-----------------------------------------|---------------------------------------|-----------------------------------------|
| 🕑 Importer 😥 Abandon 👩 P                        | Pointage externe 🚦 Sa <u>l</u> arié 🌺 B | quipe 😤 Affaire/Chantier              |                                         |
| Critères de recherche                           |                                         |                                       |                                         |
|                                                 |                                         |                                       |                                         |
| Du 🔇 lundi 04 mars 2024                         | 8 Société Toutes                        | ✓ Affaire Tous                        | $\sim$                                  |
| Au vendredi 08 mars 2024                        | 8 Equipe Toutes                         | Chantier Tous                         | Autre pointage                          |
| Salarié DEBUSSY Claude 🗸                        | Renseignement automatique des heures    | Poste tvx Tous                        |                                         |
|                                                 |                                         |                                       | Voir tous les chantiers                 |
|                                                 |                                         |                                       | Anchage synchese                        |
| <u>Date Salarié</u> Abs. Ch                     | hantier/Abs. Poste tvxAbs. <u>Heure</u> | H. Transport H. Conduite H. Nuit/Dim. | Repas Deplacement Production Primes     |
|                                                 |                                         |                                       |                                         |
|                                                 |                                         |                                       |                                         |
| ▲ (¢ (¢                                         |                                         |                                       |                                         |
| Date 🔍 Salarié 🔍 Abs. Cha                       | antier/Abs. Q Poste tvx/Abs. Q Heure Q  | Transport Conduite Nuit/Dim.          | Repas Q JeplacementQ ProductionQ Primes |
| 04/03/2024 DEBUSSY Cla                          | 0070.01 Chantier 8,00                   |                                       | 9,80 2,58                               |
| 05/03/2024 DEBUSSY Cla                          | 0070.01 Chantier Changer de ty          | pe d'heure                            | 9,80 2,58                               |
| 06/03/2024 DEBUSSY Cla                          | 0070.01 Chantier Saisir un comr         | nentaire (F3)                         | 9,80 2,58                               |
| 07/03/2024 DEBUSSY CIa 15G0                     | 0070.01 Chantier Marguer des h          | ouror (E4)                            | 9,80 2,58                               |
| 0870372024 DEB0337 Cla                          | inarquer des n                          | eures (r4)                            | 7,00 2,30                               |
|                                                 | Associer un er                          | igin (F5)                             |                                         |
|                                                 | Gestion des he                          | eures et des engins (F6)              |                                         |
|                                                 | Sestion des er                          | gins                                  |                                         |
|                                                 |                                         |                                       |                                         |
|                                                 | exporte (DSN)                           |                                       |                                         |
|                                                 | Modifier (F2)                           |                                       |                                         |
|                                                 | Ne pas import                           | er 🛛                                  |                                         |
|                                                 |                                         |                                       |                                         |
|                                                 |                                         |                                       |                                         |
|                                                 | Général                                 |                                       | · · · · · · · · · · · · · · · · · · ·   |
| 🐧 Ne pas importer                               | Nb ligne Heure                          | H. Transport H. Conduite H. Nuit/Dim. | Repas Deplacement Production Primes     |
| Liste déroulante accessible par la touche F4 ou | u par la barre d'es 0 40,00             |                                       | 49,00 12,90                             |

## Importation des heures

Vous allez ensuite pouvoir importer les heures pointées.

| Importation pointage externe                                    |                   |              |              |                |                 |         |             |                | _            |                         |
|-----------------------------------------------------------------|-------------------|--------------|--------------|----------------|-----------------|---------|-------------|----------------|--------------|-------------------------|
| Mandon 10 Pointage externe                                      | Sala              | rié 🌋        | Equipe 🔮     | Affaire/Cha    | ntier           |         |             |                | (            | $\overline{\mathbb{X}}$ |
|                                                                 |                   |              |              |                |                 |         |             |                |              | ~                       |
| Criteres de recherche                                           |                   |              |              |                |                 |         |             |                |              |                         |
| Du 🔇 lundi 04 mars 2024 🚫 🗃 Société                             | Toutes            |              | $\sim$       | Affaire        | Tous            |         | $\sim$      |                |              |                         |
| Au vendredi 08 mars 2024 🛛 🔭 Equipe                             | Toutes            |              | ~ 2          | Chantier       | Tous            |         | ✓ Autre     | pointage       |              |                         |
| Salarié DEBUSSY Claude                                          | ent automatique   | e des heures |              | Poste tvx      | Tous            |         | $\sim$      |                |              |                         |
|                                                                 | ierre automatique | des neures   |              |                |                 |         | Voir to     | us les chantie | ers C        |                         |
|                                                                 |                   |              |              |                |                 |         |             |                | Affichage de | étails                  |
| Date Salarié Abs. Chantier/Abs. F                               | Poste tvxAbs.     | <u>Heure</u> | H. Transport | H. Conduite    | H. Nuit/Dim.    | Repas   | Deplacement | Production     | Primes       |                         |
|                                                                 |                   |              |              |                |                 |         |             |                |              |                         |
|                                                                 |                   |              |              |                |                 |         |             |                |              |                         |
|                                                                 |                   |              |              |                | •               | •       |             |                | •            |                         |
| Date Q Salarié Q Abs. Chantier/Abs. P                           | oste tvx/Abs.Q    | Heure C      | Transport    | H.<br>Conduite | H.<br>Nuit/Dim. | Repas Q | eplacemeni  | Production Q   | Primes       |                         |
| DEBUSSY Cla Claude - Semaine n * 10                             |                   | 40,00        |              |                |                 | 49,00   | 12,90       |                |              | ^                       |
| > Lundi 04/03/2024                                              |                   | 8,00         |              |                |                 | 9,80    | 2,58        |                |              |                         |
| > March 05/03/2024                                              |                   | 8,00         |              |                |                 | 9,80    | 2,58        |                |              |                         |
| > Jeudi 07/03/2024                                              | 8,00              |              |              |                | 9,80            | 2,58    |             |                |              |                         |
| > Vendredi 08/03/2024                                           |                   | 8,00         |              |                |                 | 9,80    | 2,58        |                |              |                         |
|                                                                 |                   |              |              |                |                 |         |             |                |              |                         |
|                                                                 |                   |              |              |                |                 |         |             |                |              |                         |
|                                                                 |                   |              |              |                |                 |         |             |                |              |                         |
|                                                                 |                   |              |              |                |                 |         |             |                |              |                         |
|                                                                 |                   |              |              |                |                 |         |             |                |              |                         |
|                                                                 |                   |              |              |                |                 |         |             |                |              |                         |
|                                                                 |                   |              |              |                |                 |         |             |                |              |                         |
|                                                                 |                   |              |              |                |                 |         |             |                |              |                         |
|                                                                 |                   |              |              |                |                 |         |             |                |              | ~                       |
|                                                                 | Général           |              |              |                |                 |         |             |                |              | _                       |
|                                                                 | Nb ligne          | Heure        | H. Transport | H. Conduite    | H. Nuit/Dim.    | Repas   | Deplacement | Production     | Primes       |                         |
| iste deroulante accessible par la touche F4 ou par la barre d'e | <u>ا</u>          | 40,00        |              |                |                 | 49,00   | 12,90       |                |              |                         |